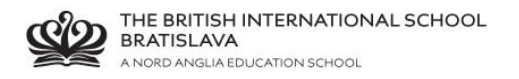

## **BISB Firefly – Forgot your password?**

In case you already activated your email address registered with school in the past, but you forgot your password, you cannot activate it again – you must reset your password.

Go to Firefly page <a href="http://bratislava.fireflycloud.net/">http://bratislava.fireflycloud.net/</a>

## Click Forgotten your password?

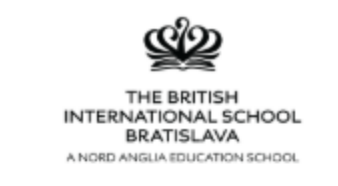

| Log in using your email address or                    | Or log in with        |
|-------------------------------------------------------|-----------------------|
| Cloud Users                                           | 🌮 Site login (Firefly |
| Email address or username                             | 1 Office 365          |
| Password                                              |                       |
| Show password                                         |                       |
| Log in                                                |                       |
| Forgotten your password?                              |                       |
| Logging in for the first time? Activate your account. |                       |
|                                                       |                       |

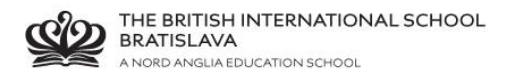

## Enter your email address registered with school

## Click Reset password

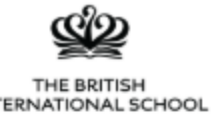

INTERNATIONAL SCHOOL BRATISLAVA A NORD ANGLIA EDUCATION SCHOOL

| The British International School Bratislava                    |                      |
|----------------------------------------------------------------|----------------------|
| Forgotten your password?                                       | Or log in with       |
| Cloud Users<br>To reset your password, enter the email address | Site login (Firefly) |
| or username you use to log in. Email address or username       | 1 Office 365         |
| Reset password                                                 |                      |
| Log in                                                         |                      |
| Logging in for the first time? Activate your account.          |                      |
|                                                                |                      |

An e-mail with an activation link has been sent to your registered address.